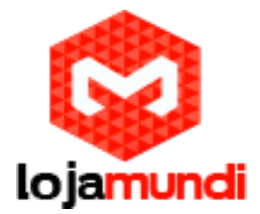

## Configurar Ponto a Ponto entre dois Telefones GXP 1165

Precisa de uma linha direta em sua empresa, mas não deseja investir em uma central de telefonia?

Uma ótima solução é criar um ponto a ponto entre dois telefones IP Grandstream GXP 1165.

Configure em poucos minutos e faça chamadas de qualidade entre esses dois aparelhos.

Siga o passo a passo:

Conecte os telefones à rede através da porta LAN, para que sejam atribuídos os endereços IP's via DHCP;

Click no botão NextScr até encontrar a opção IP Address;

Acesse o Primeiro GXP 1165 através do navegador de sua preferência;

## Senha padrão: admin

| ← ④ 40.40.40.176/#signin:loggedOut                | ms  Blog News▼                                | ▼ C Q Search                  |   | ☆ ( | € 4 | Â | Ø | = |
|---------------------------------------------------|-----------------------------------------------|-------------------------------|---|-----|-----|---|---|---|
| ຼ Most Visited Υ ເພ Linux Mint ເ Community ເ Foru | Ressort<br>Randstream<br>Password<br>Language | GXP1165<br>Executive IP Phone | ₽ |     |     |   |   |   |

Lojamundi – Tecnologia Sem Limites www.lojamundi.com.br

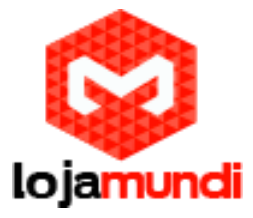

Vamos fixar um ip para garantir que o acesso entre os telefones não mude, fazendo com que o ponto a ponto pare de funcionar;

Acesse a aba Network

## Marque a opção Statically Configured as - Preencha os campos com o endereço IP

| € 🕲 40.40.40.17  | 6/#page:network_basic        |                   |                   |           |                   | <b>▼</b> C <sup>i</sup> | Q, Search |               | ☆ 自 | + | 俞 | ø |
|------------------|------------------------------|-------------------|-------------------|-----------|-------------------|-------------------------|-----------|---------------|-----|---|---|---|
| Most Visited 🔻 😨 | Linux Mint 👅 Community 👅 For | ums 🖫 Blog  🔂 Nev | vs <b>*</b>       |           |                   |                         |           |               |     |   |   |   |
|                  | <b>A</b> ranostream          | Status            | Accounts          | Settings  | Network           | Maintenance             | Phonebook |               |     |   |   | _ |
|                  | ~                            |                   |                   |           |                   |                         |           | Version 1.0.6 | .11 |   |   |   |
|                  | Network                      | Basic Se          | ttings            |           |                   |                         |           |               |     |   |   |   |
|                  | Basic Settings               |                   |                   |           |                   |                         |           |               |     |   |   |   |
|                  | Advanced Settings            |                   | Internet Protocol | O Prefer  | IPv4 O Prefer     | IPv6                    |           |               |     |   |   |   |
|                  |                              |                   | IPv4 Address      |           |                   |                         |           |               |     |   |   |   |
|                  |                              | Host              | name (Option 12)  |           |                   |                         |           |               |     |   |   |   |
|                  |                              | Vendor Cla        | ss ID (Option 60) | Grandstre | am GXP1165        |                         |           |               | \$  |   |   |   |
|                  |                              |                   |                   |           | E                 |                         |           |               |     |   |   |   |
|                  |                              | P                 | PPoE Account ID   |           |                   |                         |           |               |     |   |   |   |
|                  |                              |                   | PPPoE password    |           |                   |                         |           |               |     |   |   |   |
|                  |                              | ррр               | oE Service Name   |           |                   |                         |           |               |     |   |   |   |
|                  |                              |                   |                   | O Statica | ally configured a | s                       |           |               |     |   |   |   |
|                  |                              |                   | IPv4 Address      | 40 . 4    | 10 . 40 .         | 176                     |           |               |     |   |   |   |
|                  |                              |                   | Subnet Mask       | 255 . 2   | 255 . 255 .       | 0                       |           |               |     |   |   |   |
|                  |                              |                   | Gateway           | 0         | 0                 | 0                       |           |               |     |   |   |   |

Crie uma conta para realizar as chamadas

Acesse a aba Accounts e preencha os campos:

Account Active: marque a opção Yes

Account name: 100

SIP Server: 40.40.40.183 – aponte para o endereço IP do segundo GXP 1165

SIP User ID: 100

Authenticate ID: 100

Name: 100

Lojamundi – Tecnologia Sem Limites www.lojamundi.com.br

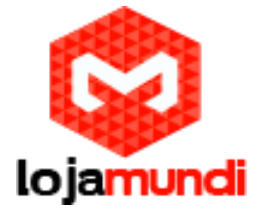

| Frandstream          | Status Act   | counts      | Settings | Network       | Maintenance   | Phonebook                    |                           |
|----------------------|--------------|-------------|----------|---------------|---------------|------------------------------|---------------------------|
| 2                    |              | _           |          |               |               |                              | Version 1.0.6.11          |
| Accounts Account 1 - | General Set  | tings       |          |               |               |                              |                           |
| General Settings     | Acc          | ount Active | • O No 🔇 | Yes           |               |                              |                           |
| Network Settings     | Acc          | ount Name   | 100      |               |               |                              |                           |
| SIP Settings         |              | SIP Server  | 40.40.40 | .183          |               |                              |                           |
| Audio Settings       | Secondary    |             |          |               |               |                              |                           |
| Call Settings        | Secondary    | SIP Server  |          |               |               |                              |                           |
|                      | Outbo        | ound Proxy  | ·        |               |               |                              |                           |
|                      |              | SIP User ID | 100      |               |               |                              |                           |
|                      | Auth         | enticate ID | 100      |               |               |                              |                           |
|                      | Authenticate | Password    |          |               |               |                              |                           |
|                      |              | Name        | 100      |               |               |                              |                           |
|                      | Voice I      | Mail UserID |          |               |               |                              |                           |
|                      |              |             | Save 5   | ave and Apply | Reset         |                              |                           |
|                      |              |             |          |               | Copyright © C | Grandstream Networks, Inc. 2 | 015. All Rights Reserved. |

Ainda em Accounts acesse SIP Settings  $\rightarrow$  Basic Settings e em SIP Registration marque No

|                                 |                                                      |                                   | Version 1.0.6.11                                   |
|---------------------------------|------------------------------------------------------|-----------------------------------|----------------------------------------------------|
| Accounts                        | Basic Settings                                       |                                   |                                                    |
| Account 1 -<br>General Settings | TEL URI                                              | O Disabled O User=phone O Enabled |                                                    |
| Network Settings                | SIP Registration                                     | © No ○ Yes                        |                                                    |
| SIP Settings                    | Unregister on Reboot                                 | © No ○ Yes                        |                                                    |
| Advanced Features               | Register Expiration                                  | 60                                |                                                    |
| Session Timer                   | Reregister before Expiration                         | 0                                 |                                                    |
| Security Settings               | Local SIP Port                                       | 5060                              |                                                    |
| Audio Settings<br>Call Settings | SIP Registration Failure Retry<br>Wait Time          | 20                                |                                                    |
|                                 | SIP T1 Timeout                                       | 0.5 sec 💌                         |                                                    |
|                                 | SIP T2 Timeout                                       | 4 sec 💌                           | SIP To Timeout                                     |
|                                 | SIP Transport                                        |                                   | SIP T2 Interval. The default setting is 4 seconds. |
|                                 | SIP URI Scheme When Using<br>TLS                     | ◯ sip ◙ sips                      | Reset to Default                                   |
|                                 | Use Actual Ephemeral Port in<br>Contact with TCP/TLS | © No ○ Yes                        |                                                    |
|                                 | Pomovo OPD from Pouto                                |                                   |                                                    |

Lojamundi – Tecnologia Sem Limites

www.lojamundi.com.br

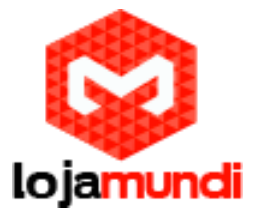

Agora acesse o segundo telefone GXP 1165 e faça as mesmas configurações realizadas no primeiro.

Configure um endereço IP fixo;

Crie uma conta com os mesmos parâmetros da anterior e em SIP Server aponte para o endereço IP do primeiro GXP 1165, que neste caso é o 40.40.40.176;

 $\mathsf{Em}\ \mathsf{Accounts} \to \mathsf{SIP}\ \mathsf{Settings} \to \mathsf{Basic}\ \mathsf{Settings} \to \mathsf{SIP}\ \mathsf{Registration}\ \mathsf{marque}\ \mathsf{a}\ \mathsf{op}\ \mathsf{çao}\ \mathsf{No};$ 

Pronto!

Teste seu ponto a ponto e até uma próxima dica.

## Lojamundi – Tecnologia Sem Limites

www.lojamundi.com.br